| <u>ECONOLITE ASC/3-2070 L</u> OGI                                                                                                    | IC PROCESSOR PROGRAMMING DETAIL                                                                                                    | U-4758                                                                                                    |
|----------------------------------------------------------------------------------------------------|----------------------------------------------------------------------------------------------------|----------------------------------------------------------------------------------------------------|
| FOR LEADING PED I                                                                                                    | NTERVAL (DELAYED GREEN)                                                                                                    |                                                                                                    |
| <i>(program controller as shown)</i><br>The following logic processor configuration holds the FYA's on signal heads<br>11 and 51 red for the duration of the delayed green time (leading<br>ped interval) when serving a ped call on the opposing through phase. |                                                                                                    | FLASHER CIRCUIT MODIFICATION DETAIL<br>IN ORDER TO INSURE THAT SIGNALS FLASH CONCURRENTLY ON TH                                                                                                    |
|                                                                                                    |                                                                                                    | SAME APPROACH, MAKE THE FOLLOWING FLASHER CIRCUIT CHANGE                                                                                                    |
| <ol> <li>From Main Menu select 1. CONFIGURATION</li> <li>From CONFIGURATION Submenu select 8. LOGIC PROCESSOR</li> <li>From the LOGIC PROCESSOR Submenu select 2. LOGIC STATEMENTS</li> </ol>                                                                    | <ol> <li>From Main Menu select 1. CONFIGURATION</li> <li>From CONFIGURATION Submenu select 8. LOGIC PROCESSOR</li> <li>From the LOGIC PROCESSOR Submenu select 1. LOGIC STATEMENT CONTENT CONTENT</li> </ol>                                                                                                    | 1. ON REAR OF PDA - REMOVE WIRE FROM TERM, T2-4 AND TERMINATE O<br>2. ON REAR OF PDA - REMOVE WIRE FROM TERM, T2-5 AND TERMINATE O<br>3. REMOVE FLASHER UNIT 2.<br>ONTROL                                                                              |
| ENTER A "1" IN THE LP# FIELD, PRESS 'ENTER', AND<br>PROGRAM AS SHOWN.                                                                                                    | ENABLE LOGIC PROCESSOR STATEMENTS 1-2 BY POSITIONING<br>The cursor over the fields shown below and using the<br>Toggle key to enable them .                                                                                                    | THE CHANGES LISTED ABOVE TIES ALL PHASES AND OVERLAPS TO FLASHEF                                                                                                    |
| LP#:1COPY FROM:1ACTIVE:M(T/F)IFPEDONPHWALK2ISONANDVEHGREENONPH2ISOFFTHENSIGSETOLPRED1ONSIGSETOLPYELLOW1OFFSIGSETOVLPGREEN1OFFELSEELSEIII                                                                                                    | LOGIC STATEMENT CONTROL<br>1 2 3 4 5 6 7 8 9 0 1 2 3 4 5 6<br>LP 1-15 E E                                                                                                    |                                                                                                    |
|                                                                                                    | LP 31-45                                                                                                    | <u>COUNTDOWN PEDESTRIAN SIGNAL OPERATION</u><br>Countdown Ped Signals are required to display timing only c                                                                                                    |
| ENTER A "2" IN THE LP# FIELD, PRESS 'ENTER', AND<br>PROGRAM AS SHOWN.                                                                                                    | END PROGRAMMING                                                                                                    | Ped Clearance Interval, Consult Ped Signal Module user's m<br>for instructions on selecting this feature,                                                                                                    |
| LP#: 2 COPY FROM: 2 ACTIVE: M (T/F)<br>IF PED ON PH WALK 6 IS ON<br>AND VEH GREEN ON PH 6 IS OFF<br>THEN SIG SET OLP RED 3 ON<br>SIG SET OLP YELLOW 3 OFF<br>SIG SET OVLP GREEN 3 OFF                                                                            | <u>ASC/3 FLASH SENSE INPUT CONTROL</u><br>FOR RED-RED FLASH                                                                                                    |                                                                                                    |
| ELSE<br><u>ECONOLITE ASC/3-2070 STARTUP AND</u><br><u>SOFTWARE FLASH PROGRAMMING DETAIL</u><br>(program controller as shown)                                                                                                    | <pre>*The NCDDT default database is programmed to addresss Yellow-Red flash.<br/>Logic Statement 100 must be modified as shown when running Red-Red flash.<br/>1. From Main Menu select 1. CONFIGURATION<br/>2. From CONFIGURATION Submenu select 8. LOGIC PROCESSOR<br/>3. From LOGIC PROCESSOR Submenu select 2. LOGIC STATEMENTS<br/>Change the "LP" to 100 and move the cursor down. Delete<br/>the two "CTR-SET" statements by moving the cursor over<br/>them and hitting the "C" key. then hit "ENTER", select<br/>"LP SET CIB ON", hit "ENT", and then set the number to 427.<br/>THIS STATEMENT IS</pre> |                                                                                                    |
| 1. From Main Menu select 2. CONTROLLER<br>2. From CONTROLLER Submenu select 5. START/FLASH<br>START/FLASH DATA                                                                                                    | LP#:100COPY FROM:100ACTIVE: MFALSETO CONTROL THE FLAIFLP CIB CODE ON331 FSENSE INPUT WHEN FTHEN LPDELAY FOR1.0 SECONDSRED-RED FLASH OPEFLPSET CIB ON427F                                                                                                    | ASH<br>RUNNING<br>RATION.<br>THE SIGNAL DESIGN: Ø7-Ø935T4<br>DESIGNED: January 2025<br>SEALED: Ø3-14-2025<br>REVISED: N/A                                                                                                    |
| 1 2 3 4 5 6 7 8 9 0 1 2 3 4 5 6<br>PHASE G G<br>A B C D E F G H I J K L M N O P<br>OVERLAP X X X X X X X X X X X X X X X X<br>FLASH>MON. NO FL TIME O ALL RED 6                                                                                                  | Hit "ESC", then 1 for "LOGIC STATEMENT CONTROL",<br>next verify that LP#100 is ENABLED.<br>END PROGRAMMING                                                                                                    | Electrical Detail - Sheet 4 of 4       DOCUMENT NO         Temporary Design 4       SIGNATURES         ELECTRICAL AND PROGRAMMING<br>DETAILS FOR:       SR 1820 (Skeet Club Road)         Prepared for the Offices of:       SR 1820 (Skeet Club Road) |
| PWR START SEQ 1 MUTCD→ YES Y- G: NO<br>Scroll down on this screen and set "Exit FI" to Green "G"                                                                                                    | 1616 EAST MILLBROOK ROAD                                                                                                    | Kéalis         Notifier 160             SR 1818 (Johnson Street)           Division 7 Guilford County       Plan Date:       January 2025         Reviewed By:         Allexander         Revisions                                                    |
|                                                                                                    | RALEIGH, NORTH CAROLINA<br>(919) 876-6888 NCBEE                                                                                                    | 27609<br>150 N.Greenfield Pkwy, Garner, NC 27529<br>15 #F-0326                                                                                                    |

| PROJECT REFERENCE NO. | SHEET NO. |
|-----------------------|-----------|
| U - 4758              | Sig. 5.4  |